## Install the All-in-One Ink Cartridge

The Allegro 100 uses a single ink cartridge to print on your media, supporting monochrome, spot color and full-color images.

- 1. Open the **Cover.** The **Ink Cartridge Carrier** will automatically move, if needed, to the load position.
- 2. Open the cartridge cover by pressing down on the tab.

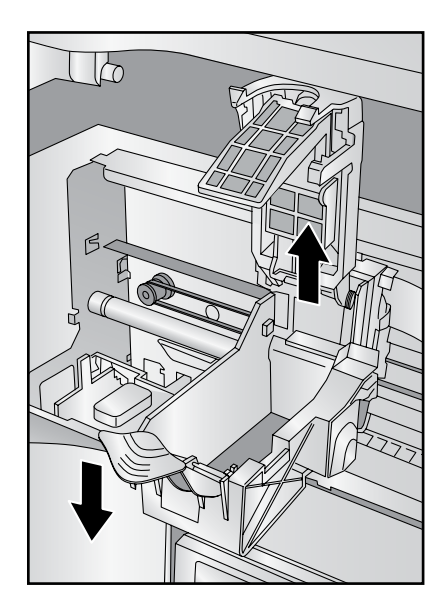

3. Remove the **All-in-One Ink Cartridge** from its packaging. Slowly remove the tape covering the cartridge's print head.

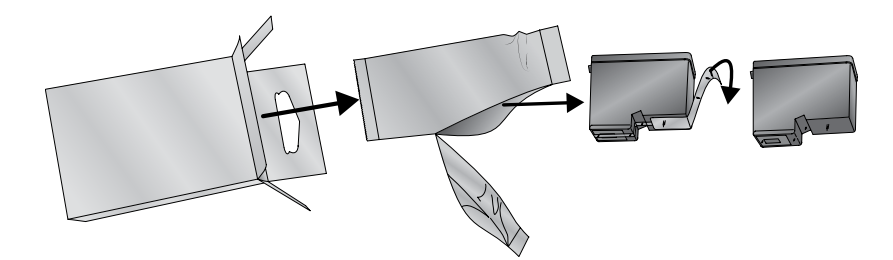

4. Insert the **All-in-One Ink Cartridge** into the **Ink Cartridge Carrier**, copper end first, and snap the cartridge cover in place.

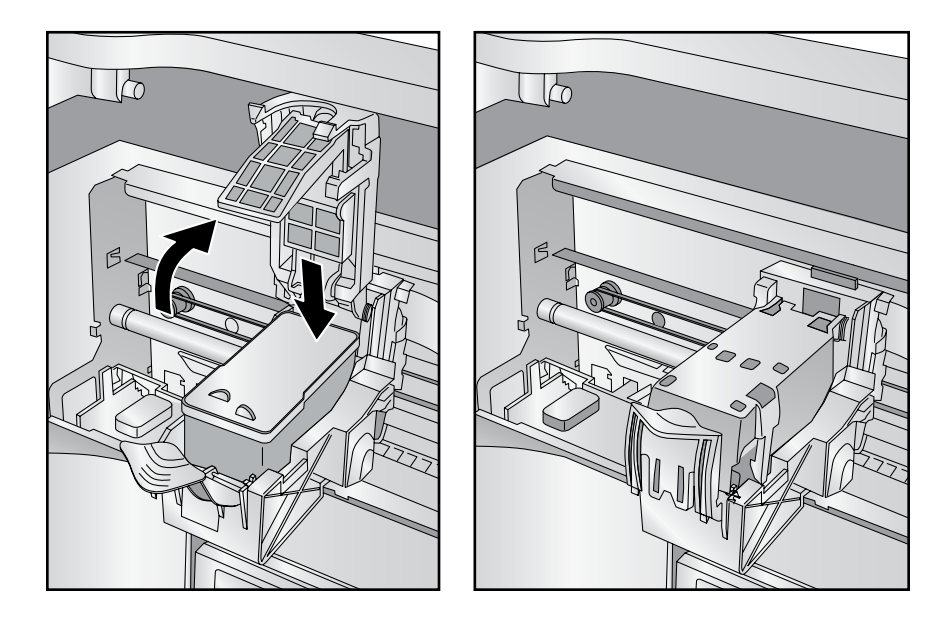

- 5. Close the system's **Cover**.
- 6. You may be prompted to align the cartridge as soon as the software is started. Follow the procedures displayed on your PC screen.

**Note:** An alignment print is required when you install a new **All-in-One Ink Cartridge**. The software will always prompt you to align the cartridge. Make sure that there is an unprinted disc in the **Input Bin** to complete this alignment.